## How to Select a Recipient When Creating 1099/1098 Forms in W2 Mate®

Start by Opening your

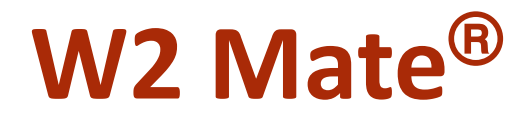

Program

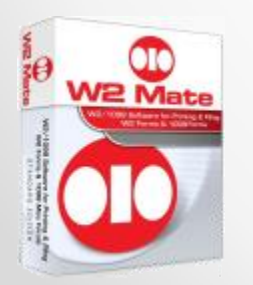

www.W2Mate.com (800)-507-1992

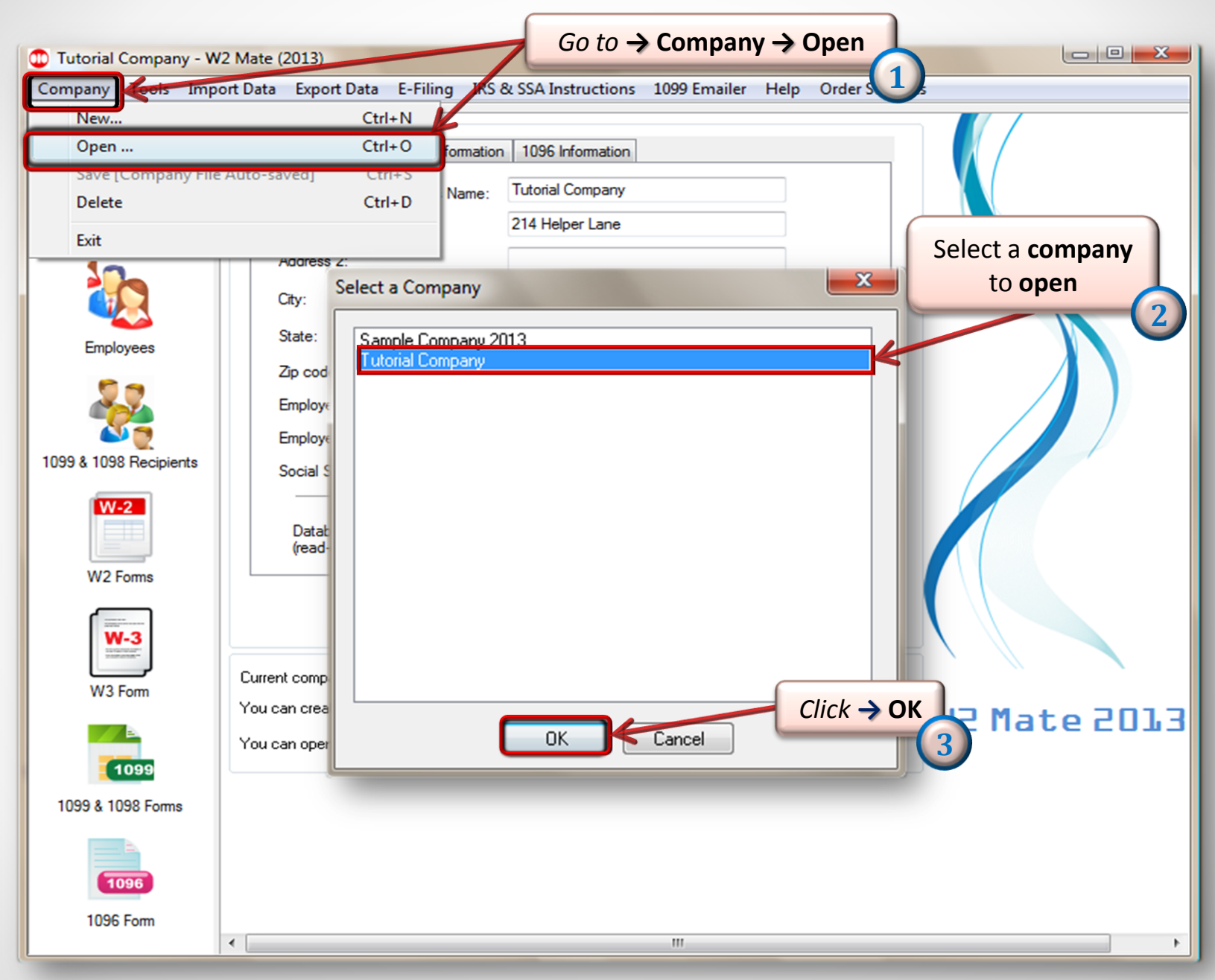

|         | D Tutorial Company            | / - W2 Mate (2013)                                              |                                                |                                                        |  |
|---------|-------------------------------|-----------------------------------------------------------------|------------------------------------------------|--------------------------------------------------------|--|
|         | <u>C</u> ompany <u>T</u> ools | Import Data Export Data E-Filing IRS & SA Instructions 109      | 99 Emailer <u>H</u> elp <u>O</u> rder Supplies |                                                        |  |
|         | Shortcuts                     | 1099 Recipient Form 1099-MISC                                   |                                                | Form Type                                              |  |
|         | <b>1</b>                      | Select Next Previous Save Clear                                 | Print Create PDF 1                             | 099's Related Tasks 🖕 Select                           |  |
|         | Company                       | Payer's name, street address, city, state, zip code, and Tel. # | 1 Rents                                        | OMB No. 1545-0115                                      |  |
|         |                               | 1 utorial Company                                               | 0.00                                           |                                                        |  |
|         | 10000 100                     |                                                                 | 2 Royalties                                    | 2013                                                   |  |
| Click - | →1099& 109                    | 8 Recipients                                                    | 0.00                                           | Form 1099-MISC                                         |  |
|         | Employees                     |                                                                 | 3 Other income                                 | 4 Federal income tax withheld                          |  |
|         |                               | (544) 579-6146                                                  | 0.00                                           | 0.00                                                   |  |
|         |                               |                                                                 | 5 Fishing boat proceeds                        | 6 Medical and health care payments                     |  |
|         |                               | PAYER'S Federal ID number RECIPIENT'S ID number                 | 0.00                                           | 0.00                                                   |  |
|         | 1000 & 1000 Decision          | 26-36333 41463136313                                            | 7 Nonemployee compensation                     | 8 Substitute payments in lieu of dividends or interest |  |
|         | 1099 & 1098 Recipien          |                                                                 | 0.00                                           | 0.00                                                   |  |
|         | W-2                           | Man 5                                                           | 9 Payer made direct sales of                   | 10 Crop insurance proceeds                             |  |
|         |                               | Street address (including apt. no.)                             | products to a buyer for resale                 | 0.00                                                   |  |
|         | W2 Forms                      | 123 Helper Ln                                                   | 11 Foreign tax paid                            | 12 Foreign country or U.S. possession                  |  |
|         |                               |                                                                 | 0.00                                           |                                                        |  |
|         | W-3                           | City, state, and ZIP code                                       | 13 Excess golden parach.                       | 14 Gross proceeds paid to an attorney                  |  |
|         | The second second             | AL 0234                                                         | 0.00                                           | 0.00                                                   |  |
|         | W3 Form                       | Account number (optional) 2nd TIN not.                          | 16 State tax withheld 17 State/                | 'Payer's state no. 18 State income                     |  |
|         |                               | 15a Section 409A deferrals 15b Section 409A income              | 0.00 AZ/1452                                   | 365645 0.00                                            |  |
|         | 1099                          | 0.00                                                            | 0.00                                           | 0.00                                                   |  |
|         | 1099 & 1098 Forms             |                                                                 |                                                |                                                        |  |
|         | <u> </u>                      |                                                                 |                                                |                                                        |  |
|         | 1096                          |                                                                 |                                                |                                                        |  |
|         | 1096 Form                     |                                                                 |                                                |                                                        |  |

6

The list below includes ONLY the recipients who receive 1099-MISC forms, since the "1099 Form Type" currently selected is 1099-MISC. To change the 1099 form type, please click the "Select" button under "1099 Form Type".

|   | Identification Number | Name (Line One) | Name (Line Two)       | Account Number |
|---|-----------------------|-----------------|-----------------------|----------------|
| 1 | 41463156315           | Question        | Man                   |                |
|   |                       |                 | <b></b>               |                |
|   |                       |                 |                       |                |
|   |                       |                 |                       |                |
|   |                       |                 | Click -> Recipient to |                |
|   |                       |                 | print a 1099 for      |                |
|   |                       |                 |                       | 7              |
|   |                       |                 |                       |                |
|   |                       |                 |                       |                |
|   |                       |                 |                       |                |
|   |                       |                 |                       |                |
|   |                       |                 |                       |                |
|   |                       |                 |                       |                |
|   |                       |                 |                       |                |
|   |                       |                 |                       |                |
|   |                       |                 |                       |                |
|   |                       |                 |                       |                |
|   |                       |                 | Cancel                |                |
|   |                       |                 |                       |                |
|   |                       |                 |                       |                |

X

| Tutorial Company - W2     | 2 Mate (2013)                                                   | Fersiles Hale Order                                                                                                    | Sumplier                        |                                                                                        |                      |
|---------------------------|-----------------------------------------------------------------|----------------------------------------------------------------------------------------------------|---------------------------------|----------------------------------------------------------------------------------------|----------------------|
| <u>company roois impo</u> | in Data Export Data E-Filing INS & 35A Instructions 1099 i      | tmaller <u>H</u> elp <u>O</u> rder                                                                                                    | Supplies                        |                                                                                        |                      |
| Shortcuts                 | 1099 Recipient Form 1099-MISC                                   |                                                                                                    |                                 | _                                                                                      | Form Type            |
|                           | Select Next Previous Save Clear                                 | Print                                                                                                    | Create PDF 10                   | 99's Related                                                                           | Tasks 🖕 Select       |
| Company                   | Payer's name, street address, city, state, zip code, and Tel. # | 1 Rents OMB No. 1545-0115                                                                                                    |                                 |                                                                                        |                      |
|                           |                                                                 | 0.00                                                                                                    |                                 |                                                                                        |                      |
|                           | Recipients name will                                            | 2 Royalties                                                                                                    | 2 Royalties 2013                |                                                                                        | 3                    |
|                           |                                                                 | 0.00<br>3 Other income 4<br>0.00                                                                                                    |                                 | Form 1099-MISC<br>4 Federal income tax withheld<br>0.00                                |                      |
| Employage                 | appear nere                                                     |                                                                                                    |                                 |                                                                                        |                      |
| Employees                 | (544) 579-6146                                                  |                                                                                                    |                                 |                                                                                        |                      |
| 50                        |                                                                 | 5 Fishing boat procee                                                                                                    | ing boat proceeds 6 Medical and |                                                                                        | health care payments |
|                           | PAYER'S Federal ID number RECIPIENT'S ID number                 | 0.00<br>7 Nonemployee compensation<br>0.00                                                                                                    |                                 | 0.00<br>8 Substitute payments in lieu of dividends or interest<br>0.00                 |                      |
| S                         | 56-56555 41463156315                                            |                                                                                                    |                                 |                                                                                        |                      |
| 099 & 1098 Recipients     | RECIPIENT'S name                                                |                                                                                                    |                                 |                                                                                        |                      |
| W-2                       | M an                                                            | 9 Payer made direct sales of<br>\$5,000 or more of consumer<br>products to a buyer for resale<br>11 Foreign tax paid<br>0.00<br>13 Excess golden parach.<br>0.00<br>16 State tax withheld 17 State/F |                                 | 10 Crop insurance proceeds                                                             |                      |
|                           | Man                                                             |                                                                                                    |                                 |                                                                                        |                      |
|                           | Street address (including apt. no.)                             |                                                                                                    |                                 | 0.00                                                                                   |                      |
| W2 Forms                  | 123 Helper Ln                                                   |                                                                                                    |                                 | 12 Foreign country or U.S. possession<br>14 Gross proceeds paid to an attorney<br>0.00 |                      |
|                           |                                                                 |                                                                                                    |                                 |                                                                                        |                      |
| W-3                       | City, state, and ZIP code                                       |                                                                                                    |                                 |                                                                                        |                      |
| Distantiane"              | Question Town AL 5254                                           |                                                                                                    |                                 |                                                                                        |                      |
| W3 Form                   | Account number (optional) 2nd TIN not.                          |                                                                                                    |                                 |                                                                                        |                      |
|                           |                                                                 |                                                                                                    | AZ/14523                        | 65645                                                                                  | 0.00                 |
|                           | 15a Section 409A deferrals 15b Section 409A income              |                                                                                                    |                                 |                                                                                        |                      |
| 1099                      | 0.00                                                            | 0.00                                                                                                    |                                 |                                                                                        | 0.00                 |
| 1000 \$ 1000 5            |                                                                 |                                                                                                    |                                 |                                                                                        |                      |
| 1033 & 1038 Forms         |                                                                 |                                                                                                    |                                 |                                                                                        |                      |
|                           |                                                                 |                                                                                                    |                                 |                                                                                        |                      |
| 1096                      |                                                                 |                                                                                                    |                                 |                                                                                        |                      |
|                           |                                                                 |                                                                                                    |                                 |                                                                                        |                      |
| 1096 Form                 |                                                                 |                                                                                                    |                                 |                                                                                        |                      |

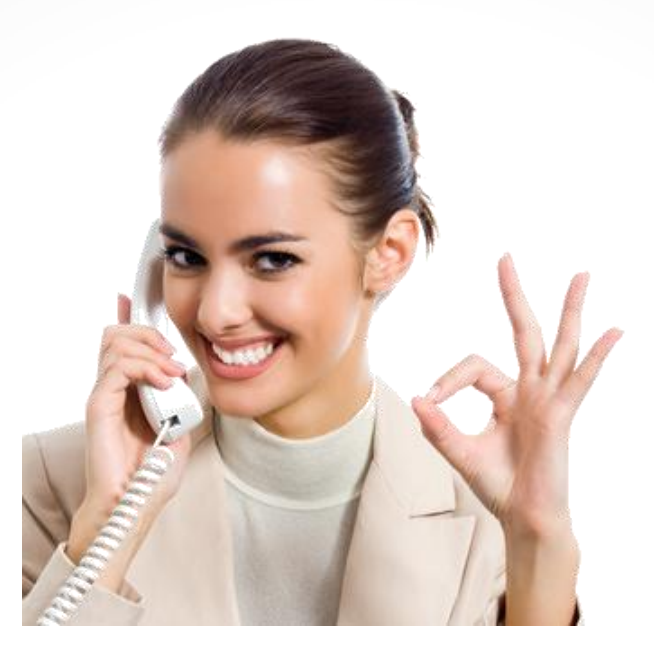

## Congratulations. You now know how to select the recipient while creating 1099/1998 forms!

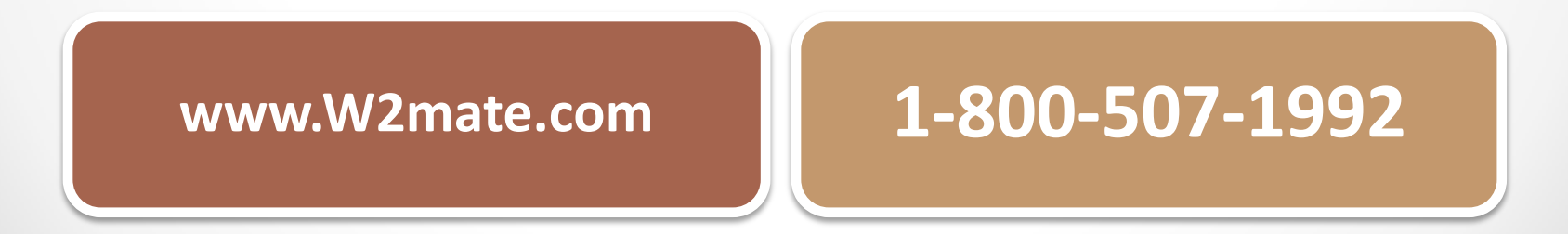